## Manual Control de Acceso Wave FP

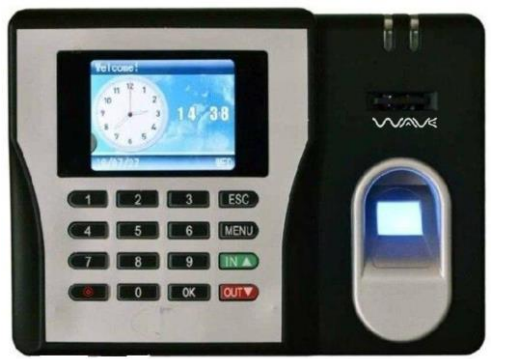

- Configure la ID del dispositivo (ID de dispositivo)
  - Presione el botón "menú" → seleccione Configuración Avanzada → Terminal → ID Terminal.

Nota: se puede configurar desde 1 hasta 255.

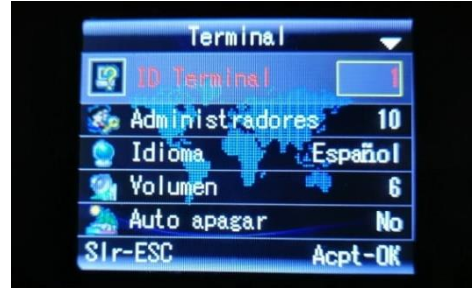

- Establecer hora.
  - Presione el botón "menú" → Configuración Avanzada → Fecha → Fecha.

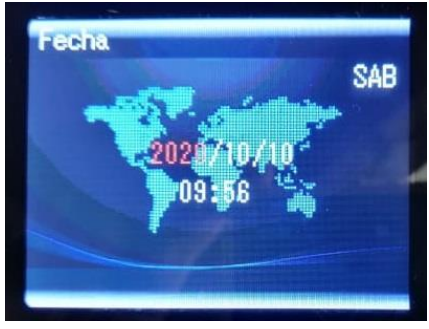

- Configure la dirección IP del dispositivo.
  - Presione el botón "menú" → Comunicación→ Ethernet→Dirección IP, mascara subred y puerta de enlace.

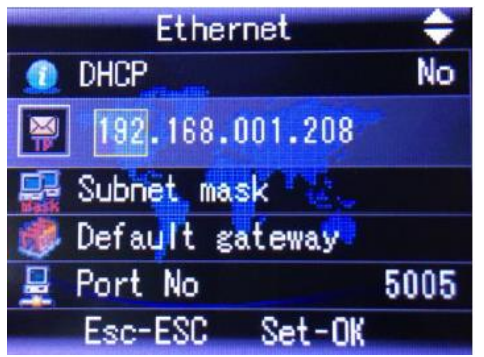

- Registrar usuarios por Huella.
  - Presione el botón "menú" → Registrar → Usuario → Nuevo Registro → Huella → ID.

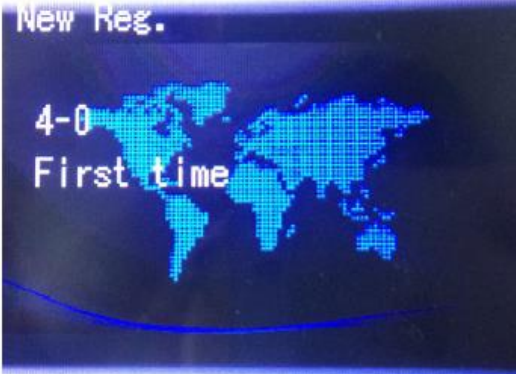

- Registrar usuarios por clave.
  - 5. Presione el botón "menú" → Registrar → Usuario → Nuevo Registro→ Clave→ ID.

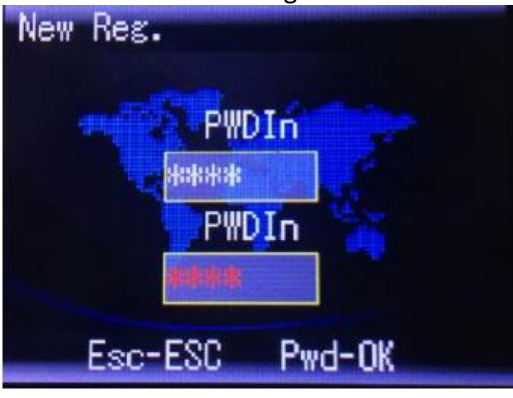